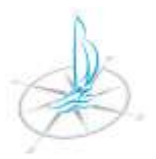

AUTORITÀ DI BACINO LACUALE DEI LAGHI D'ISEO, ENDINE E MORO Via Vittorio Veneto, 76 - 24067 Sarnico (Bg) - tel: 0354262089 email: protocollo@autoritalaghi.it – pec: pec.consorziolaghi@legalmail.it - sito web: www.autoritalaghi.it C.F. 95127830164

## PROCEDURE DA UTILIZZARE PER IL PAGAMENTO DELL'AVVISO PAGOPA

## SOMMARIO

| A  | PAG | GAMENTO CON AVVISO (emesso e trasmesso da Autorità di bacino a fronte di una posizione debitoria) | 2 |
|----|-----|---------------------------------------------------------------------------------------------------|---|
|    | 1.  | PROCEDURA ONLINE                                                                                  |   |
| Β. | PA  | GAMENTO SPONTANEO (pagamento effettuato su iniziativa dell'utente a fronte di una istanza)        | 5 |
|    | 1.  | PROCEDURA ONLINE                                                                                  |   |
| C. | PA  | GAMENTO DELL'AVVISO IN FORMA CARTACEA                                                             | 8 |
| D  | STA | AMPA DELLA RICEVUTA DI PAGAMENTO                                                                  | 8 |

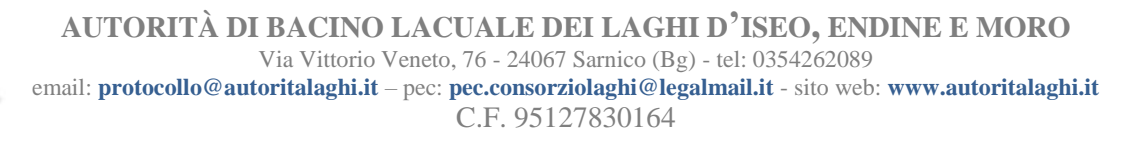

A. PAGAMENTO CON AVVISO (emesso e trasmesso da Autorità di bacino a fronte di una posizione debitoria)

## 1. PROCEDURA ONLINE

- ONLINE utilizzando la procedura "PAGAMENTO CON AVVISO" disponibile sul sito di Autorità di bacino:
  - cliccare sul logo "PagoPA" disponibile sulla homepage del sito istituzionale di Autorità di bacino accessibile alle URL sotto elencate: https://www.consorziolaghi.it http://www.consorziolaghi.it http://www.autoritalaghi.it
  - 2. scorrere la pagina fino in fondo e cliccare "ACCEDI AL PORTALE DEI PAGAMENTI":

AgID ha predisposto le Linee guida che definiscono regole e modalità di effettuazione dei pagamenti elettronici e ha realizzato inoltre l'infrastruttura tecnologica Nodo dei Pagamenti-SPC, che assicura l'interoperabilità fra gli attori coinvolti nel sistema. Attualmente è possibile pagare i servizi relativi a:

CONCESSIONI DEMANIALI

ACCEDI AL PORTALE DEI PAGAMENTI

3. cliccare "PAGAMENTO CON AVVISO" nella sezione "Pagamento con avviso":

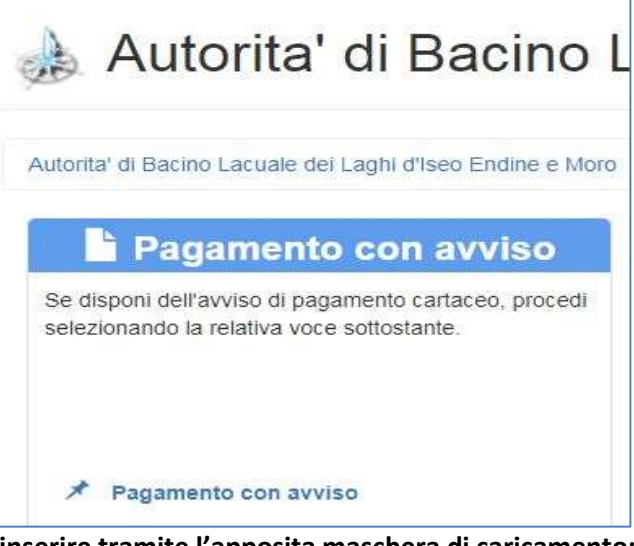

4. inserire tramite l'apposita maschera di caricamento:

| r' di Bacino Lacitate dei Laghi d'Iseo En | dne e Noro / Concession demanali / Dati pagamento / Confirma Inti |   |
|-------------------------------------------|-------------------------------------------------------------------|---|
| AMENTO CON AVVISO: Concess                | son demanali                                                      |   |
| Codice IUV / Codice avviso                | Codice del pogenierto da effettuare                               | θ |
|                                           |                                                                   | 0 |

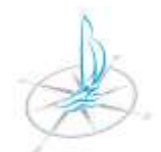

AUTORITÀ DI BACINO LACUALE DEI LAGHI D'ISEO, ENDINE E MORO

Via Vittorio Veneto, 76 - 24067 Sarnico (Bg) - tel: 0354262089

email: protocollo@autoritalaghi.it - pec: pec.consorziolaghi@legalmail.it - sito web: www.autoritalaghi.it

#### C.F. 95127830164

#### i seguenti dati:

1. il CODICE AVVISO riportato nell'avviso di pagamento (nell'avviso il Codice è posizionato come DA ESEMPIO sotto riportato).

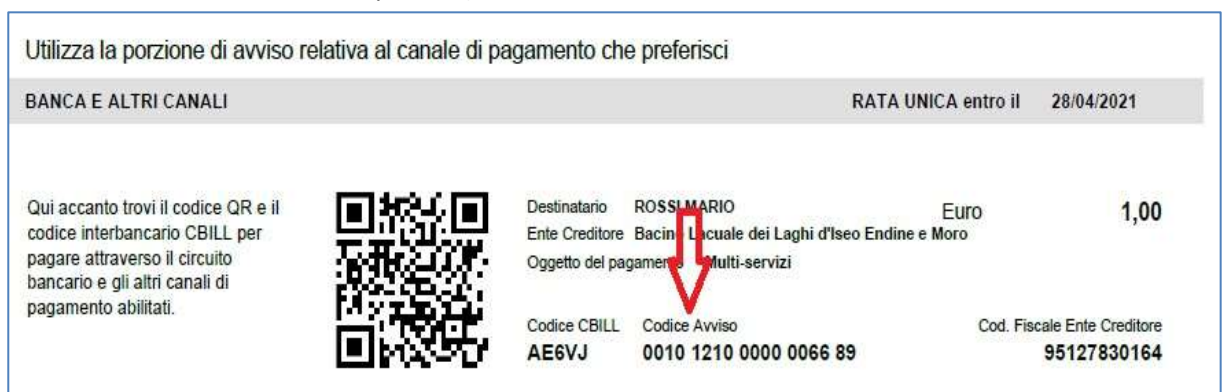

- 2. il Codice Fiscale oppure la Partita IVA DEL TITOLARE DELLA PRATICA RIPORTATI NELL'AVVISO.
- 5. cliccare "Continua".
- 6. verificare la correttezza dei dati riportati nella maschera di riepilogo e confermare premendo il pulsante "Aggiungi al carrello".
- 7. prendere nota delle informazioni fornite nella pagina e relative al CODICE DELLA TRANSAZIONE. Si suggerisce di non utilizzare le frecce di navigazione del browser per non perdere la sessione di pagamento, altrimenti bisognerà ripeterlo dall'inizio.
- **8.** cliccare **"Continua"** per entrare nel **WISP** (Wizard Interattivo per la Scelta del Prestatore Servizi di Pagamento) del sistema pagoPA.
- 9. accedere al servizio fornendo le proprie credenziali "SPID" o un proprio indirizzo email e successivamente selezionare la modalità di pagamento di propria preferenza:

| n~                     | Come vuoi pagare?         |
|------------------------|---------------------------|
| pagoPA                 | Carta di credito/debito   |
| Entra con SPID         | Conto corrente            |
| Entra con la tua email | Altri metodi di pagamento |

Qualora intenda utilizzare la MODALITA' CONTO CORRENTE: SI SUGGERISCE DI VERIFICARE, PRIMA DI ESEGUIRE LA PROCEDURA, SE LA BANCA ADERISCE AI SERVIZI PAGOPA/"MYBANK" (collegarsi al sito https://mybank.eu/ e cercare la propria banca).

| RA |                    |   |
|----|--------------------|---|
| DA | NOTE ADENI         |   |
| -  |                    | _ |
| (  | CERCA LA TUA BANCA | ) |

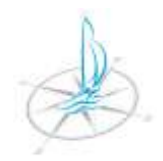

QUALORA LA BANCA NON ADERISCA AL SERVIZIO E NON SIA PRESENTE NELLA LISTA "MY BANK" PROPOSTA DALLA PROCEUDRA PAGOPA: ANNULLARE LA PROCEDURA, ACCEDERE AL PROPRIO HOMEBANKING E CERCARE PAGOPA TRA GLI EVENTUALI SERVIZI DI PAGAMENTO OFFERTI.

2. ONLINE - utilizzando l'Home Banking - se il Suo Istituto Bancario gestisce i pagamenti attraverso il circuito CBILL o pagoPA. Il codice CBILL dell'Ente è il seguente: AE6VJ e nell'avviso è posizionato come DA ESEMPIO sotto riportato.

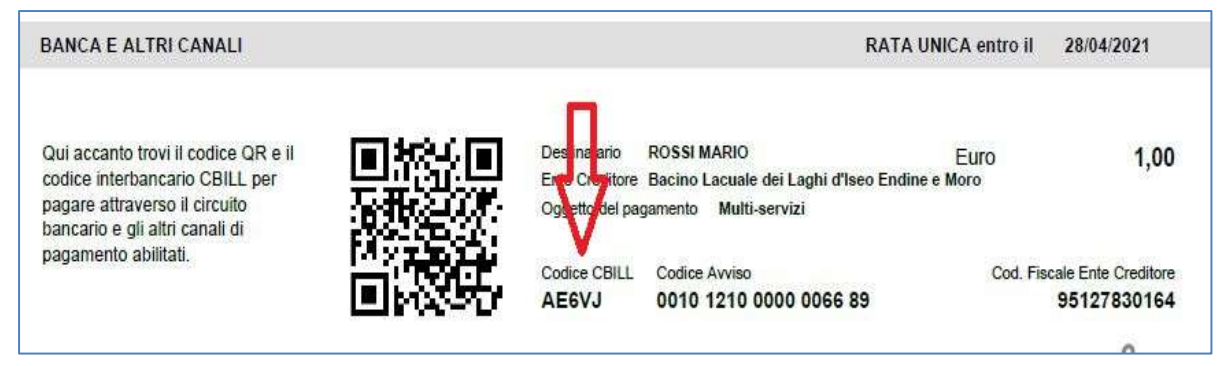

3. ONLINE – utilizzando la procedura disponibile sul sito di Poste Italiane - se titolare di conto corrente postale.

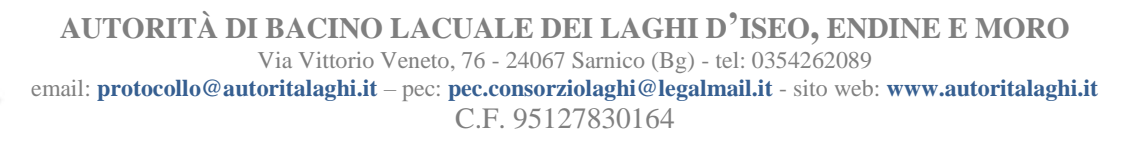

B. PAGAMENTO SPONTANEO (pagamento effettuato su iniziativa dell'utente a fronte di una istanza)

## 1. PROCEDURA ONLINE

1. cliccare sul logo "PagoPA"

disponibile sulla homepage del sito istituzionale di Autorità di bacino accessibile alle URL sotto elencate:

https://www.consorziolaghi.it http://www.consorziolaghi.it http://www.autoritalaghi.it

#### 2. scorrere la pagina fino in fondo e cliccare "ACCEDI AL PORTALE DEI PAGAMENTI":

AgID ha predisposto le Linee guida che definiscono regole e modalità di effettuazione dei pagamenti elettronici e ha realizzato inoltre l'infrastruttura tecnologica Nodo dei Pagamenti-SPC, che assicura l'interoperabilità fra gli attori coinvolti nel sistema. Attualmente è possibile pagare i servizi relativi a:

CONCESSIONI DEMANIALI

ACCEDI AL PORTALE DEI PAGAMENT

3. cliccare "Multi-Servizi" nella sezione "PAGAMENTO SPONTANEO":

🗏 Pagamento spontaneo

Qui di seguito trovi l'elenco dei servizi per cui l'Ente ti ha reso disponibile il pagamento online. Scegli la categoria desiderata e procedi con la compilazione dei campi che ti saranno proposti.

Contravvenzioni CdS

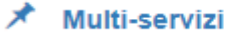

4. inserire tramite l'apposita maschera di caricamento:

Autorita' di Bacino Lacuale dei Laghi d'Iseo Endine e Moro

| C. Fiscale/P. IVA  | Con | ce Piscaie/Partita IVA.  |    |
|--------------------|-----|--------------------------|----|
| Ragione Sociale    | Çog | nome Nome-Ragone Sociale | *1 |
| Descrizione        | 0es | crizione                 | •  |
| Email per ricevuta | 8   | Inserve emuli            | */ |
| importo            | .e. | Importo da comspondere   | +  |

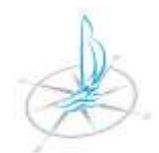

AUTORITÀ DI BACINO LACUALE DEI LAGHI D'ISEO, ENDINE E MORO

Via Vittorio Veneto, 76 - 24067 Sarnico (Bg) - tel: 0354262089

email: protocollo@autoritalaghi.it - pec: pec.consorziolaghi@legalmail.it - sito web: www.autoritalaghi.it

C.F. 95127830164

i seguenti dati:

- 1. il codice fiscale <u>DEL TITOLARE DELLA PRATICA</u>.
- 2. la denominazione o ragione sociale DEL TITOLARE DELLA PRATICA.
- 3. la causale del pagamento.
- 4. l'importo da versare a titolo di diritti di segreteria, con riferimento all'Allegato I del Regolamento per la gestione degli ormeggi

| C. Fiscale/P. IVA  | RS  | MRAXXA01B123C                                            | •  | 0 |
|--------------------|-----|----------------------------------------------------------|----|---|
| Ragione Sociale    | Ros | si Mano                                                  | -  | 0 |
| Descrizione        | Dor | nanda di spostamento della concessione in un altro porto | .* | 0 |
| Email per ricevuta | 0   | indirizzo@email.it                                       | •  | 0 |
| Importo            | E   | 50,00 \$                                                 | 1  | 0 |

- 5. cliccare "Continua".
- 6. verificare la correttezza dei dati riportati nella maschera di riepilogo e confermare premendo il pulsante "Aggiungi al carrello".

| EPILOGO DATI                 |                                                            |                    |
|------------------------------|------------------------------------------------------------|--------------------|
| Ente                         | Autorita' di Bacino Lacuale dei Laghi d'Iseo Endine e Moro |                    |
| Tipologia pagamento          | Multi-servizi                                              |                    |
| Codice Fiscale/Partita IVA   | Codice Fiscale/Parita IVA                                  |                    |
| Cognome Nome-Ragione Sociale | Rossi Mario                                                |                    |
| Descrizione                  | Domanda di spostamento della concessione in un altro porto |                    |
| Email per noevuta            | pippomario@email.com                                       |                    |
| Importo da corrispondere     | \$0,00                                                     |                    |
|                              |                                                            | Agglungi at carrel |

- 7. selezionare UNA delle modalità di pagamento proposte TRA
  - 1. PAGAMENTO IMMEDIATO.

IN QUESTO CASO cliccare "Paga" ED EFFETTUARE IL PAGAMENTO TRAMITE LA PROCEDURA SPECIFICATA NELLA SEZIONE "PAGAMENTO CON AVVISO" DEL PRESENTE DOCUMENTO.

2. PAGAMENTO DIFFERITO.

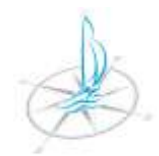

AUTORITÀ DI BACINO LACUALE DEI LAGHI D'ISEO, ENDINE E MORO Via Vittorio Veneto, 76 - 24067 Sarnico (Bg) - tel: 0354262089

email: protocollo@autoritalaghi.it – pec: pec.consorziolaghi@legalmail.it - sito web: www.autoritalaghi.it C.F. 95127830164

IN QUESTO CASO cliccare "Stampa Avviso" per scaricarlo in formato "pdf". L'avviso potrà essere versato in seguito TRAMITE LA PROCEDURA SPECIFICATA NELLA SEZIONE "PAGAMENTO CON AVVISO" DEL PRESENTE DOCUMENTO.

| cella tipologia — Carrello paga                                                            | amenti                                                                     |                                                                                                   |                                                                                                    |                                                                                                    |                                                                                                    |                                                                                                    |
|--------------------------------------------------------------------------------------------|----------------------------------------------------------------------------|---------------------------------------------------------------------------------------------------|----------------------------------------------------------------------------------------------------|----------------------------------------------------------------------------------------------------|----------------------------------------------------------------------------------------------------|----------------------------------------------------------------------------------------------------|
|                                                                                            |                                                                            |                                                                                                   |                                                                                                    | Numero                                                                                                    | pagamenti: 1. Tota                                                                                                    | ie da pagare: 50,00 🤅                                                                                                    |
| CARRELLO PAGAMENT                                                                          | n                                                                          |                                                                                                   |                                                                                                    |                                                                                                    |                                                                                                    |                                                                                                    |
| Ente                                                                                       | Tipologia                                                                  | Causale                                                                                           |                                                                                                    | Debitore                                                                                                    | Importo                                                                                                    |                                                                                                    |
| Autorita' di Bacino Lacuale<br>dei Laghi d'Iseo Endine e<br>Moro                           | Multi-servizi                                                              | Codice Fiscale/Partita IVA<br>Nome/Ragione Sociale: Ross<br>Importo da corrispondere: 50          | i Mario.<br>00                                                                                                    | Codice Fiscale-Partita IVA                                                                                                    | 50.00¢                                                                                                    | X Rimuovi                                                                                                    |
| Svoota carreto                                                                             |                                                                            |                                                                                                   |                                                                                                    |                                                                                                    | + Aggiun                                                                                                    | gi nuovo pagamento                                                                                                    |
| PAGAMENTO IMMEDIAT                                                                         | го                                                                         |                                                                                                   | PAGAM                                                                                                    | MENTO DIFFERITO                                                                                                    |                                                                                                    |                                                                                                    |
| Se desideri pagare immedia<br>nel WISP (Wizard Interattivo<br>sistema pagoPA e segui le in | atamente Fimporto sop<br>per la Sceta del Prest<br>dicazioni per il comple | ra indicato, prosegui entrando<br>atore Servizi di Pagamento) del<br>famento dei pagamento ontine | Fra que<br>págane<br>• Aut<br>Se non<br>stampa<br>motalit<br>• Re<br>(SISAL<br>Banca<br>• Re<br>creditor<br>degil av<br>• Util<br>Inseten | el presenti ner carreno, gli ensi<br>into differito:<br>ovrità' di Bacino Lacuale dei<br>desideri pagare immediatame<br>dell'avviso di pagamento da u<br>a di pagamento:<br>candoti presso gli Esercizi Co<br>Lottomatica, Banca 5) Oppur<br>to<br>candoti presso gli Uffici Posta<br>e come modalità di pagamenti<br>visi di pagamento pagoPA,<br>lazando il portale dei Cittadin<br>do i dati dei Codice Avviso/IUV | seguenti consentono<br>Laghi d'Iseo Endine<br>inte l'importo sopra ini<br>titizzare in seguito con<br>immerciali autorizzati<br>le presso le Agenzie r<br>ati se espressamente p<br>o oppure ai soli sporte<br>il tuo Istituto Bancario<br>o Digitale ( www.citia<br>r ed i Codice Fiscale/F | di effettuare anone a<br>e Moro<br>bicato, effettua la<br>n una delle seguenti<br>all'incasso pagoPA<br>del fuo Istituto<br>previsto dall'Ente<br>eli abilitati all'incasso<br>gestece i pagamenti<br>dinodigitale it)<br>Parita IVA del Debricce. |
|                                                                                            | Paga                                                                       |                                                                                                   |                                                                                                    | Sta                                                                                                    | mpa avviso                                                                                                    |                                                                                                    |

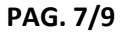

## C. PAGAMENTO DELL'AVVISO IN FORMA CARTACEA

SE NON DESIDERA O NON LE E' POSSIBILE effettuare il versamento tramite le procedure

**ONLINE** potrà procedere al pagamento:

**1.** recandosi con l'avviso in forma cartacea presso gli esercizi commerciali autorizzati all'incasso pagoPA (SISAL, Lottomatica, Banca 5), oppure presso le Agenzie del Suo Istituto Bancario.

#### OPPURE

2. recandosi con l'avviso in forma cartacea presso gli Uffici Postali.

### D. STAMPA DELLA RICEVUTA DI PAGAMENTO

1. cliccare sul logo "PagoPA" disponibile sulla homepage del sito istituzionale di Autorità di bacino accessibile alle URL sotto elencate: https://www.consorziolaghi.it http://www.consorziolaghi.it

http://www.autoritalaghi.it

#### 2. scorrere la pagina fino in fondo e cliccare "ACCEDI AL PORTALE DEI PAGAMENTI":

AgID ha predisposto le Linee guida che definiscono regole e modalità di effettuazione dei pagamenti elettronici e ha realizzato inoltre l'infrastruttura tecnologica Nodo dei Pagamenti-SPC, che assicura l'interoperabilità fra gli attori coinvolti nel sistema. Attualmente è possibile pagare i servizi relativi a:

CONCESSIONI DEMANIALI

ACCEDI AL PORTALE DEI PAGAMENTI

3. cliccare "VERIFICA PAGAMENTO" nella sezione "ARCHIVIO PAGAMENTI":

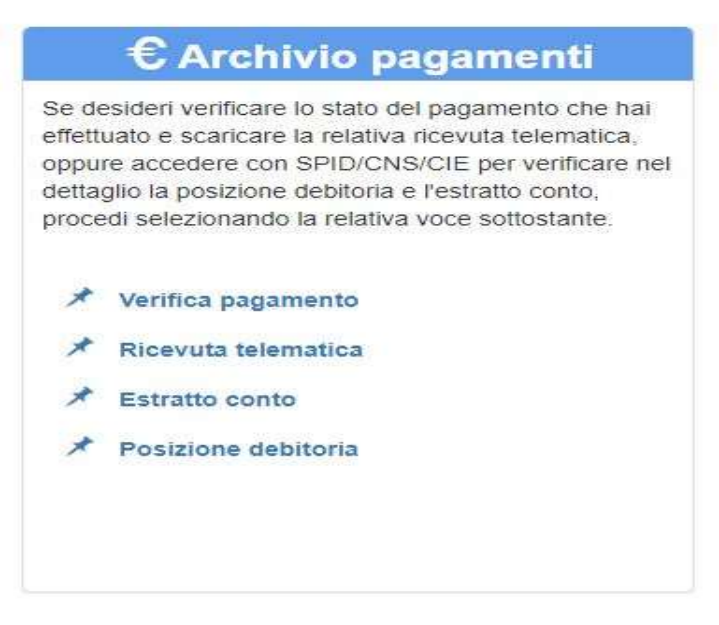

4. compilare la sezione "DATI PAGAMENTO" con i seguenti valori: CODICE dell' AVVISO di cui si vuole stampare la ricevuta di pagamento e il CODICE FISCALE RIPORTATO NELL'AVVISO:

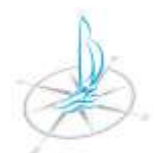

# AUTORITÀ DI BACINO LACUALE DEI LAGHI D'ISEO, ENDINE E MORO Via Vittorio Veneto, 76 - 24067 Sarnico (Bg) - tel: 0354262089

email: protocollo@autoritalaghi.it – pec: pec.consorziolaghi@legalmail.it - sito web: www.autoritalaghi.it C.F. 95127830164

| Riporta qu<br>sul model<br>lebitore. | ui lo IUV o il codice dell'avviso presente<br>lo di pagamento e il cod <mark>ice</mark> fiscale del |
|--------------------------------------|----------------------------------------------------------------------------------------------------|
|                                      |                                                                                                    |
| Codice I                             | UV/Codice avviso                                                                                    |

5. cliccare "VERIFICA".

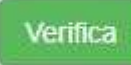

6. cliccare l'icona con stampante sotto "RICEVUTA" per scaricare in formato "pdf" l'attestazione di pagamento.

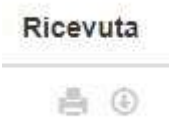